We will be using RenWeb to track family volunteer hours this school year. Below are step by step instructions on how to input your hours. Sign Up Genius may still be used to sign up for volunteer opportunities, but once you complete your hours they **must** be recorded in RenWeb. Each family is required to volunteer a minimum of 25 hours per school year. 10 of the service hours are required at the annual CPS festival.

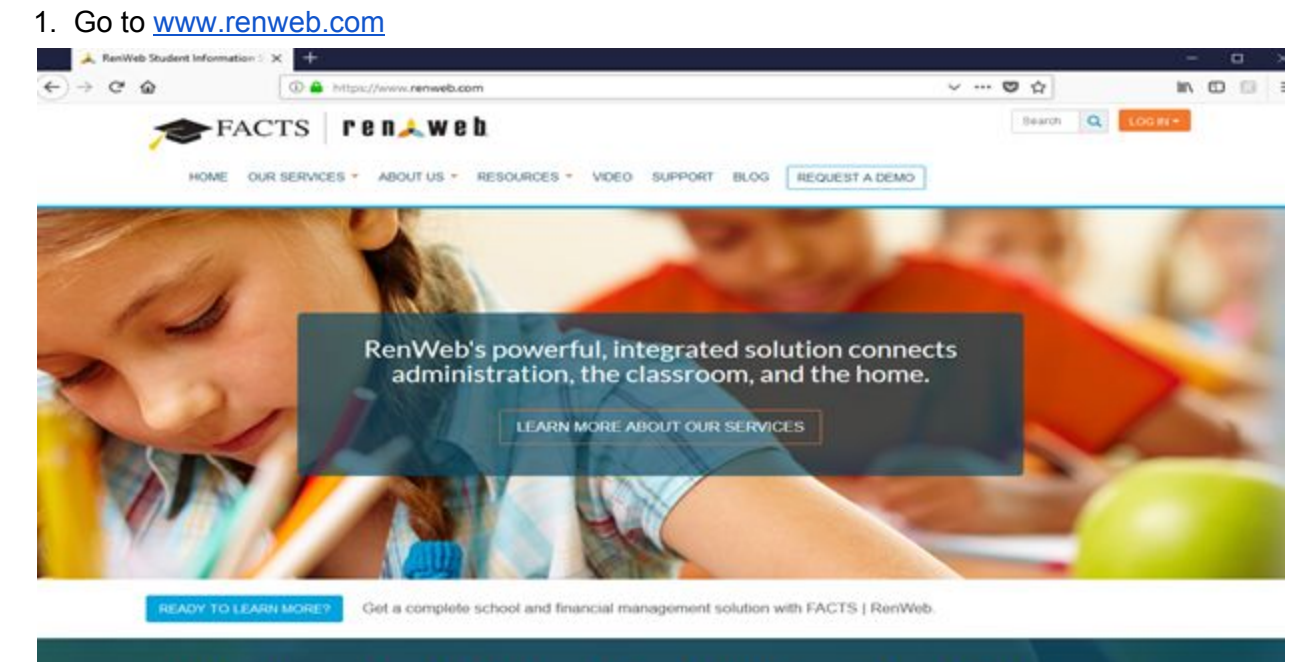

## Tracking volunteer hours:

2. Click on LOG IN in the top right hand corner and select ParentsWeb Login.

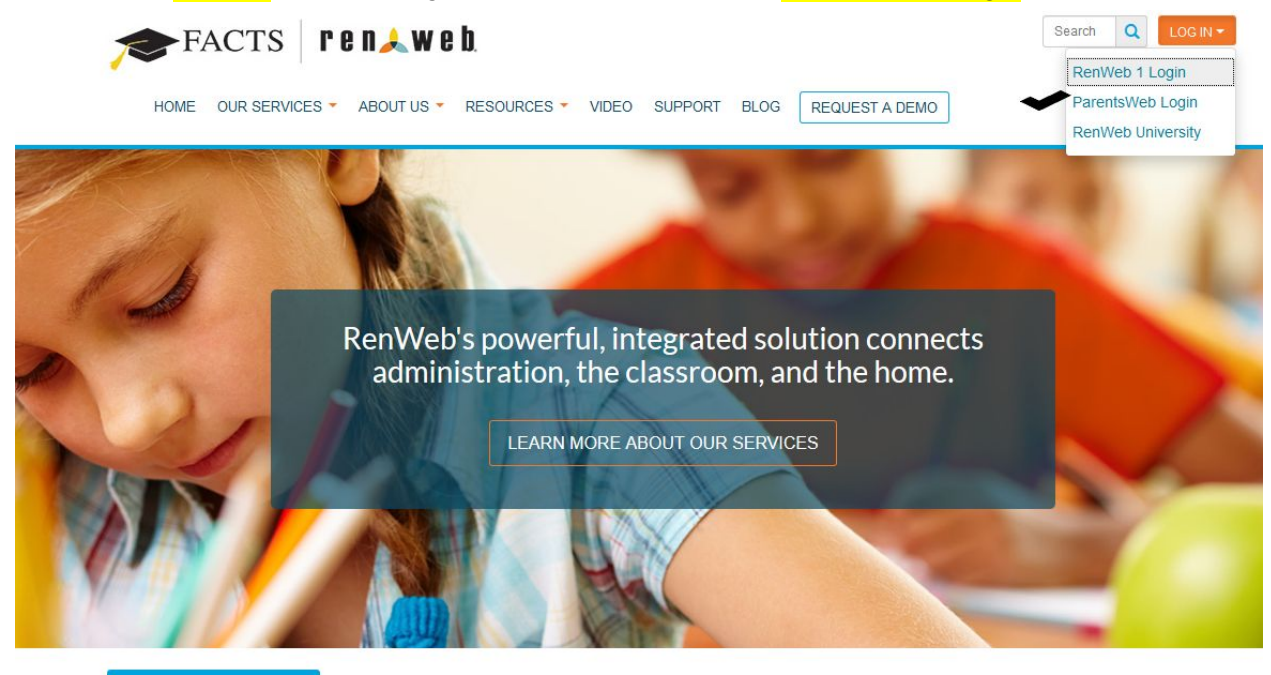

READY TO LEARN MORE? Get a complete school and financial management solution with FACTS | RenWeb.

3. Fill in the District Code: CAP-FL then enter your User Name and Password and click Login.

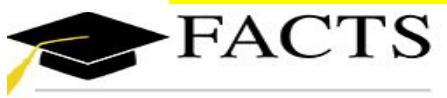

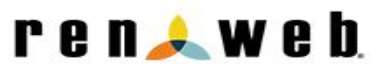

## RenWeb ParentsWeb Login

| District Co | ode:        |          | · · · · · · · · |
|-------------|-------------|----------|-----------------|
| CAP-FL      |             |          |                 |
| User Nam    | ne:         |          |                 |
| Password    | l (case-sen | sitive): |                 |
| Forgot Us   | er Name/P   | assword? |                 |
| Parent      | Student     | Staff    |                 |
|             |             |          |                 |

Powered By RenWeb | Privacy

4. On your portal homepage click on family information.

| southin Blue Ir                                      |                         |
|------------------------------------------------------|-------------------------|
|                                                      | CATHEDRAL PARISH SCHOOL |
|                                                      | St. Augustine, Horida   |
| Welcome:                                             |                         |
| Jennifer McCully           Log Out         English ~ |                         |
| School Information                                   |                         |
| School Home                                          |                         |
| Student Information                                  |                         |
| Family Information                                   |                         |
| Resources                                            |                         |
|                                                      |                         |
|                                                      |                         |
|                                                      |                         |
|                                                      |                         |
|                                                      |                         |
|                                                      |                         |
|                                                      |                         |
| Get the RenWeb Home App                              |                         |

5. Select the parent who completed the volunteer hours and then select the Service Hours tab. Next click Add Service Hours.

|                                                                                                    | CATHEDRAL P<br>St. Augustine,                                                                                                    | RISH SCHOOL<br>Horida                                  | <u> </u> |
|----------------------------------------------------------------------------------------------------|----------------------------------------------------------------------------------------------------|--------------------------------------------------------|----------|
| Welcome:<br>Jennifer McCully                                                                                                    | Family Information                                                                                                    |                                                        |          |
| Log Out English                                                                                                    | Brian McCully (Parent)                                                                                                    | Contact Info Service Hours                             |          |
| School Information  Student Information Family Information Family Home Family Profile Enrollment / Reenrollment Username / Password | Jennifer McCully (Parent)<br>Madison McCully (Child)<br>Marissa McCully (Child)<br>Matthew McCully (Child)<br>Marianne Rogero(Grandparent)<br>Donald Rogero(Grandparent) | Add Service Hours<br>No community service hours found. |          |
| Resources -                                                                                                    |                                                                                                    |                                                        |          |
| Get the RenWeb Home App<br>Control of the RenWeb Home App<br>Control of the RenWeb Home                                             |                                                                                                    | Disabled By School                                     |          |

6. Date Box: Day you completed the volunteer hours.

Description: In the drop down box select CPS Volunteer Hours. (For now this is the only description available. A CPS festival option will be added later.)

Hours: The total number of hours you completed.

Note: Type a brief description of what you did. Examples: Fall Festival, 2<sup>nd</sup> grade centers, Homeroom Mom newsletter, Classroom party, 3<sup>rd</sup> grade field trip etc.

Verified By: Enter the name of the person that can verify the time you completed. This could be the chairperson of the event, a teacher, Homeroom Mom etc.

Save: Click the save button when you are done.

|                                                    | CATHEDRAL PARISH SCHOOL                                                                                   |
|----------------------------------------------------|----------------------------------------------------------------------------------------------------|
|                                                    | St. Augustine, Florida                                                                                    |
| Welcome:<br>Jennifer McCully                       | Service Hours                                                                                             |
| School Information                                 | Date (MM/DD/YYY) you must enter a complete date.<br>07/15/2018<br>Description (Select from drop down box) |
| Student Information<br>Family Information          | CPS Volunteer Hours V                                                                                     |
| Family Home<br>Family Profile                      | Note                                                                                                    |
| Enrollment / Reenrollment V<br>Username / Password | Verified By                                                                                               |
| Resources                                          | Save Reset Delete                                                                                         |
|                                                    | -                                                                                                    |
|                                                    |                                                                                                    |
| Get the RenWeb Home App                            |                                                                                                    |

7. To view your total hours click on Family Information and select a Parent from the list. Then click on the Service Hours tab. Note that each parents' hours are shown separately in the portal, but when we run the reports at the end of the year they will be grouped and totaled together.

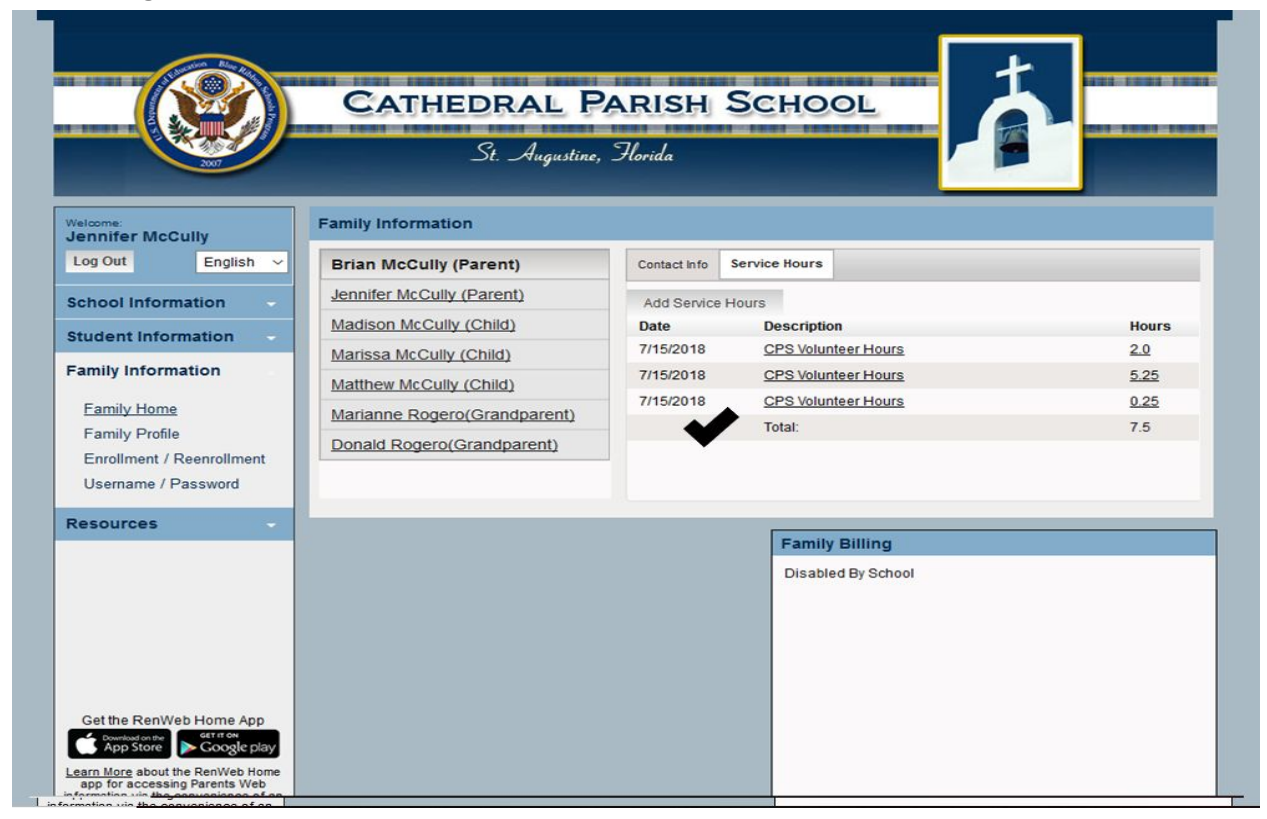

If you have any questions please contact Jennifer McCully at jenmccully@gmail.com